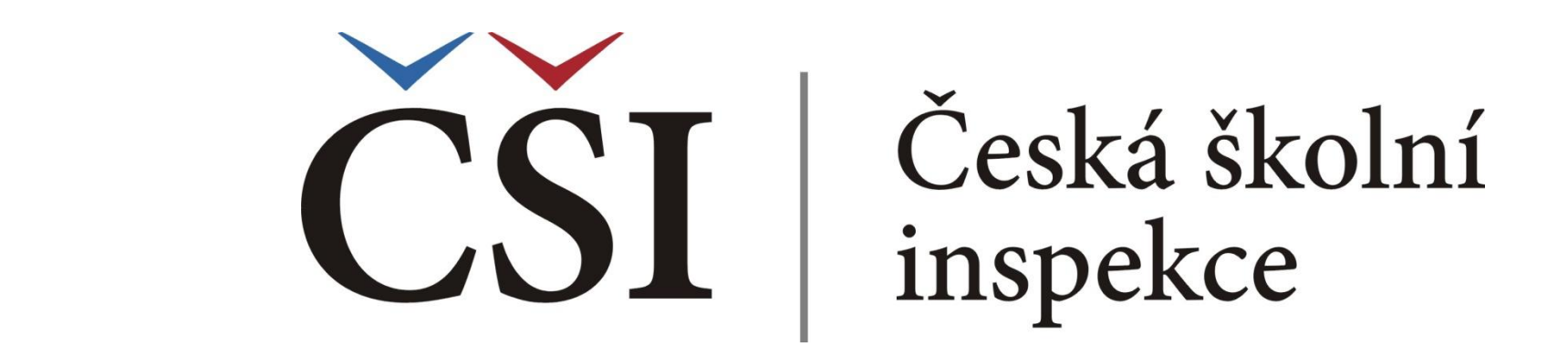

# Spojování datových souborů v IDB Analyzer

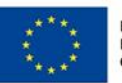

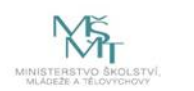

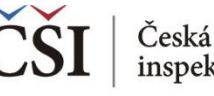

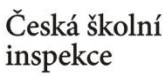

## **IDB** Analyzer

- IDB Analyzer je program speciálně vyvinutý pro účely analýzy dat z velkých mezinárodních šetření v oblasti vzdělávání organizovaných IEA (např. ICILS, TIMSS, PIRLS) a OECD (např. PISA, TALIS). Vznikl v IEA DPC (Data Processing and Research Center) jako nadstavba SPSS, s nímž spolupracuje.
- Obsahuje dva základní moduly:

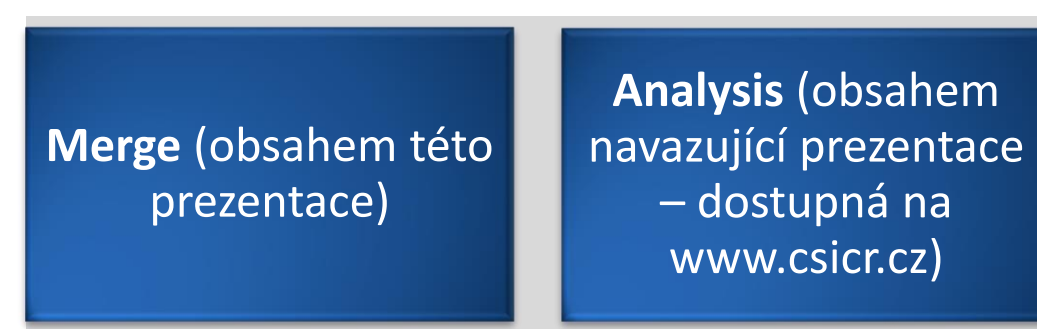

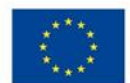

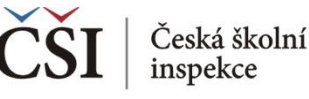

## Kdy využít funkci spojování datových souborů (Merge Module)?

- Výstupem z každého mezinárodního šetření je zpravidla několik < datových souborů: žákovský, učitelský, ředitelský atd.
- Datové soubory mohou být k dispozici zvlášť za každou zúčastněnou zemi (šetření IEA), příp. jako jeden soubor pro všechny země (PISA)
- Modul Merge umožňuje sloučit dva a více datových souborů < z jednoho cyklu daného šetření do jednoho souboru
  - např. spojení žákovského a učitelského datového souboru z TIMSS 2015
  - např. spojení žákovských dat z šetření ICILS 2013 z ČR a Slovenska
- Pro úspěšné spojení souborů je potřeba zachovat původní názvy datových souborů

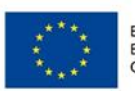

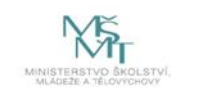

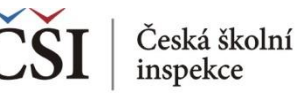

## Kdy nepoužíváme funkci spojování datových souborů (Merge Module)?

### Modul Merge <u>nevyužíváme</u>:

- Pracujeme-li např. jen s jedním datovým souborem např. s datovým souborem z žákovského dotazníků za ČR či jen s datovým souborem z učitelského dotazníku na Slovensku.
- V šetření PISA.
- Při spojování dat z různých cyklů jednoho šetření, např. ne pro spojení dat z žákovského dotazníku TIMSS 2015 a TIMSS 2011.
- Podrobné informace v anglickém jazyce o práci v Merge modulu jsou dostupné v sekci HELP v rámci programu IDB Analyzer.

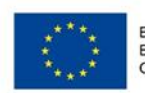

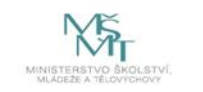

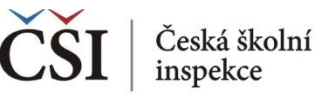

## Na co si dát pozor při spojování datových souborů

- Ve většině mezinárodních šetření žákovský datový soubor <u>nelze</u> přímo sloučit s učitelským (provázanost žáků a učitelů není zajištěna, tj. nevíme, který učitel učí kterého žáka). Výjimkou jsou šetření TIMSS, PIRLS.
- Cata jsou zpravidla reprezentativní za žáky, tzn. že při interpretaci dat neříkáme "20 % učitelů má danou charakteristiku", ale říkáme "20 % žáků navštěvuje školy, kde mají učitelé danou charakteristiku". (Nebo "20 % žáků vyučují učitelé, kteří mají tuto charakteristiku" v případě šetření TIMSS a PIRLS).
- Výsledný spojený datový soubor musí mít název bez diakritiky, nesmí začínat číslicí, diakritika nesmí být ani v cestě uložení.

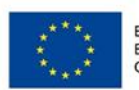

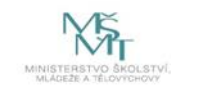

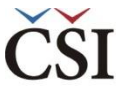

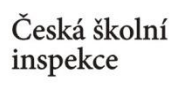

## IDB Analyzer ke stažení

- aktuální verzi IDB Analyzer lze nalézt na webu IEA (http://www.iea.nl/our-data)
- nutná registrace (zdarma)

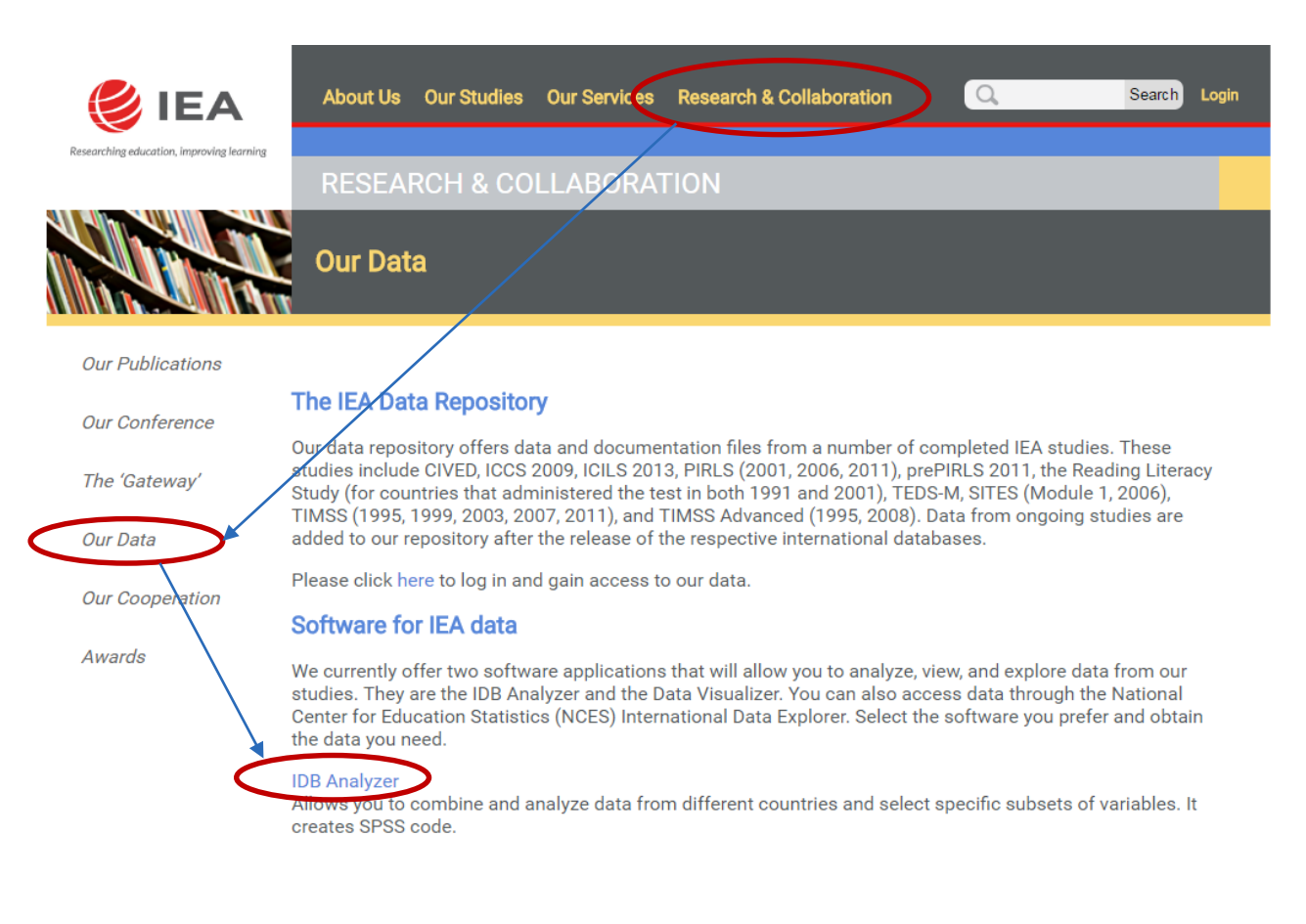

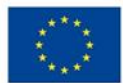

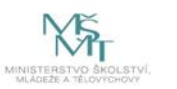

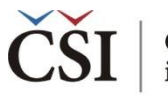

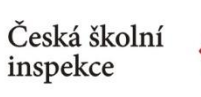

(příklad spojení dat z učitelského a školního dotazníku z ICILS 2013)

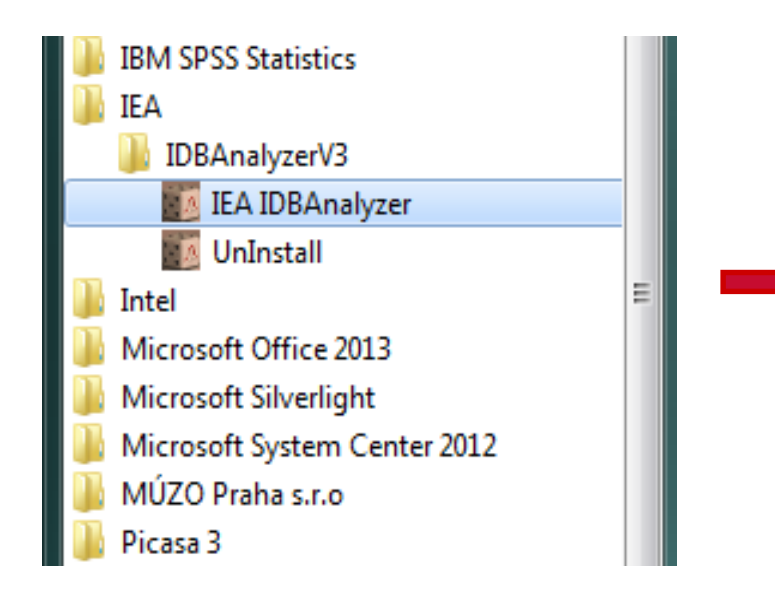

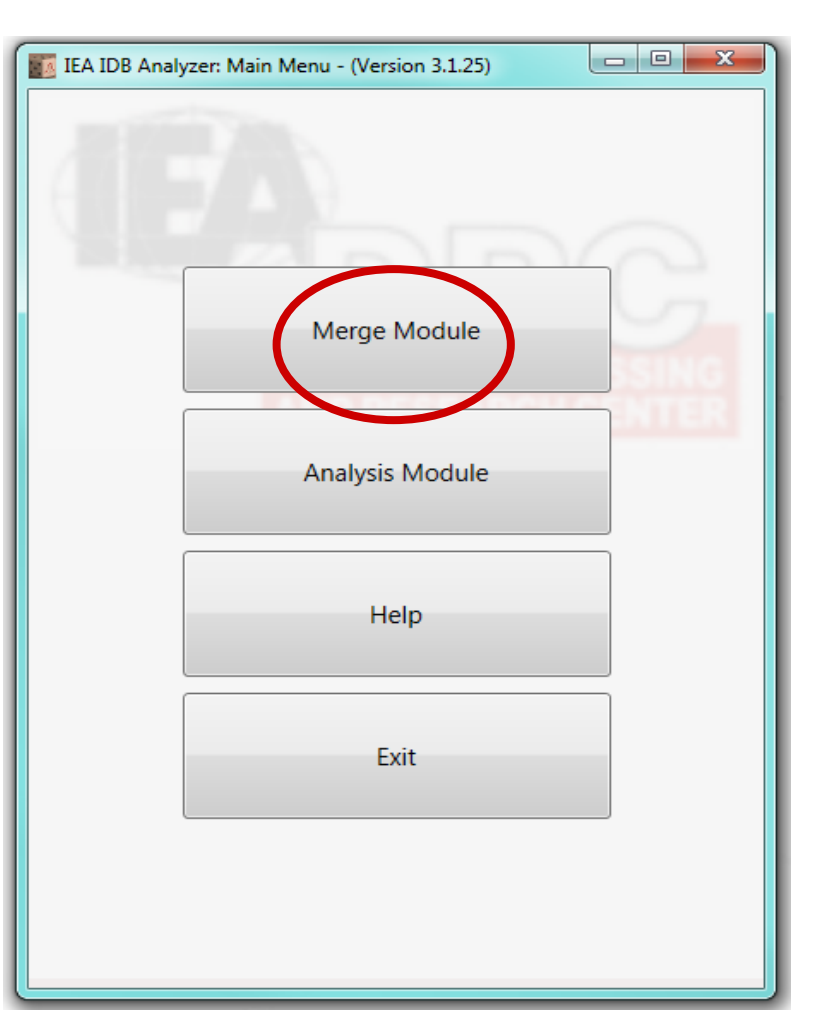

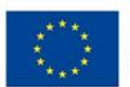

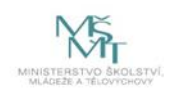

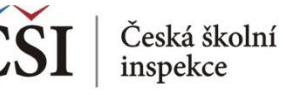

1. krok (a): Vyberte zdrojová data z adresáře

|                                 | IEA IDB Analyzer: Merge Module - (Version 3.1.25)                  | r                                                                        |          |
|---------------------------------|--------------------------------------------------------------------|--------------------------------------------------------------------------|----------|
| <ul> <li>soubory mít</li> </ul> | Select Data Files and Participants Select File Types and Variables | Vyhledat složku                                                          |          |
| ve společném                    |                                                                    | Select Folder: Select the folder with the data files from the list below |          |
| adrosáři                        | Select Directory                                                   |                                                                          |          |
| auresari                        | Select                                                             | 📃 Plocha                                                                 | <u>^</u> |
|                                 |                                                                    | ▷ ☐ Knihovny                                                             |          |
|                                 |                                                                    | Rezáčová Lucie                                                           |          |
|                                 |                                                                    | A 🍋 Počítač                                                              |          |
|                                 |                                                                    | 4 🌇 Mistní disk (C:)                                                     |          |
|                                 | Available Participants: (0)                                        | 408d2a4990/8a02044     5571987d0⇒b5120728b6ab42dabb                      | =        |
|                                 |                                                                    |                                                                          |          |
|                                 | Code Name                                                          |                                                                          |          |
|                                 | · ·                                                                | 🛛 🖟 HP Universal Print Driver                                            |          |
|                                 |                                                                    | 4 🛺 ICILS 2013                                                           |          |
|                                 |                                                                    | Datove_soubory                                                           |          |
|                                 |                                                                    | DB IDB                                                                   |          |
|                                 |                                                                    | 🛛 🖉 🕌 Intel                                                              |          |
|                                 |                                                                    |                                                                          |          |
|                                 |                                                                    | PerfLogs                                                                 |          |
|                                 |                                                                    |                                                                          |          |
|                                 |                                                                    | Windows                                                                  |          |
|                                 |                                                                    |                                                                          |          |
|                                 |                                                                    | ОК                                                                       | Storno   |
|                                 |                                                                    |                                                                          |          |

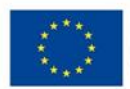

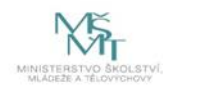

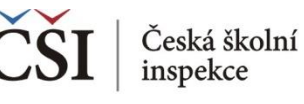

#### 1. krok (b): Vyberte šetření, rok, zkoumaný ročník

| • | nabídka se liší |
|---|-----------------|
|   | dle vybraného   |
|   | šetření         |

| IEA IDB Analyzer: Merge Module - (Version 3.1.25)                                                                                                    |      | x |
|----------------------------------------------------------------------------------------------------|------|---|
| Select Data Files and Participants Select File Types and Variables                                                                                                    |      | * |
| Select Directory C:\ICILS 2013\Datove_soubory Select Select Study: Select Year: Select Grade: ICILS ICILS 2013 Grade 8                                                                                                    |      |   |
| Available Participants: (1)<br>Code Name<br>Code Name<br>Code Name<br>Code Name<br>Code Name<br>Code Name<br>Code Name<br>Code Name<br>Code Name<br>Code Name<br>Code Name<br>Code Name<br>Code Name<br>Code Name<br>Code Name<br>Code Name<br>Next > Return to Main Menu | ielp |   |
| ICILS 2013 Grade 8 rezacova                                                                                                    |      |   |

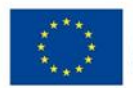

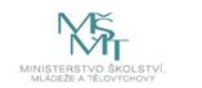

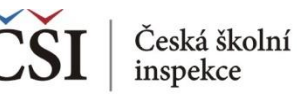

#### 2. krok: Vyberte požadované země a tlačítkem se šipkou zemi/země přesuňte

| • | v tomto případě   |
|---|-------------------|
|   | je k dispozici    |
|   | pouze ČR,         |
|   | protože jiná data |
|   | ve zvoleném       |
|   | adresáři          |
|   | nemáme            |

 možnost upravit seznam zemí (přejmenovat název země) edit country list

| Select Director        | y                           |               |                   |            |  |
|------------------------|-----------------------------|---------------|-------------------|------------|--|
| C:\ICILS 2013\Dat      | ove_soubory                 | Select        |                   |            |  |
| Select Study:<br>ICILS | Select Year:<br>TICILS 2013 | Select Grade: | •                 |            |  |
| Austichte Desti        |                             |               | Selected Particip | pants: (0) |  |

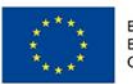

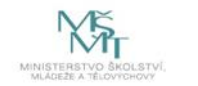

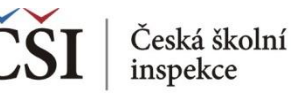

2. krok: Zkontrolujte seznam vybraných zemí a klikněte dále na "Next"

| EA IDB Analyzer: Merge Module - (Version 3.1.25)<br>elect Data Files and Participants Select File Types and Variables<br>Select Directory<br>C:\ICILS 2013\Datove_soubory Select |                                                                                                    |
|----------------------------------------------------------------------------------------------------|----------------------------------------------------------------------------------------------------|
| Select Study: Select Year: Select<br>ICILS   ICILS 2013  Grad Code Name T                                                                                                    | t Grade:<br>e 8   Selected Participants: (1)  Code Name  Code Name  Code Code Code  Code Code Code  Code Code Code  Code Code Code  Code Code Code  Code Code Code  Code Code  Code Code  Code Code  Code Code  Code Code  Code Code  Code Code  Code Code  Code Code  Code Code  Code Code  Code Code  Code Code  Code Code  Code Code  Code Code  Code Code  Code Code  Code Code  Code  Code Code  Code Code |
| S 2013 Grade 8 rezacova                                                                                                    | Next > Return to Main Menu Help                                                                                                    |

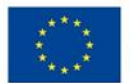

EVROPSKÁ UNIE Evropské strukturální a investiční fondy Operační program Výzkum, vývoj a vzdělávání

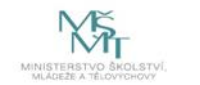

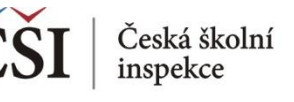

#### 3. krok: Vyberte konkrétní datový soubor/datové soubory ke sloučení

| IEA IDB Analyzer: Merge     | Module - (Version 3.1.25)               |                                       |
|-----------------------------|-----------------------------------------|---------------------------------------|
| Select Data Files and Parti | cipants Select File Types and Variables | A                                     |
|                             |                                         |                                       |
|                             |                                         |                                       |
| Select File Types           | Select Variables                        |                                       |
|                             |                                         |                                       |
|                             | vailable Variables:                     | Selected Variables:                   |
| School File                 | ID and Sampling Verighter (0)           |                                       |
| Teacher File                | ID and Sampling Variables (0)           | ID and Sampling Variables (83)        |
|                             | Background Variables and Scores (143)   | Background Variables and Scores (0)   |
|                             | Name Description                        | Name Description                      |
|                             | The Description                         |                                       |
|                             | CNTRY Country ID - Alpha Code           |                                       |
|                             | WIT1G01 About You/Are you femal.        |                                       |
|                             | GIT1G02 About You/How old are y         |                                       |
|                             | GIT1G03A About You/Main subjects        |                                       |
|                             | IT1G03B About You/Main subjects         |                                       |
|                             | IT1G03C About You/Main subjects         |                                       |
|                             | IT1G03D About You/Main subjects         |                                       |
|                             | IT1G03E About You/Main subjects         |                                       |
|                             | WIT1G03F About You/Main subjects        |                                       |
|                             | WIT1G03G About You/Main subjects        |                                       |
|                             | WITIG03H About You/Main subjects        |                                       |
|                             | About You/Main subjects                 |                                       |
|                             | WITIG04 About You/In the current        |                                       |
|                             | WITEGOS Your Use of ICT/Approxim        |                                       |
|                             | MITIGOER Your Use of ICT/How offe       |                                       |
|                             | MITIGOE Your Use of ICT/How often       |                                       |
|                             | WITIG07A Your Use of ICT/How well       | · · · · · · · · · · · · · · · · · · · |
| ICILS 2013 Grade 8 re       | zacova Teacher File                     |                                       |

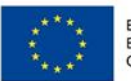

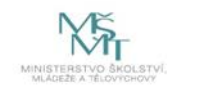

#### 4. krok: Vyberte požadované proměnné a tlačítkem nebo dvojklikem je přesuňte

 výběr proměnných je třeba provést z každého souboru zvlášť (je nutné na něj kliknout, aby se modře zbarvil)

Česká školní

inspekce

 Ize přesunout jen vybrané proměnné nebo všechny proměnné najednou (dva druhy šipek)

| · · · · · · · · · · · · · · · · · · · |                                                                                                    |    |                                                                                                    |
|---------------------------------------|----------------------------------------------------------------------------------------------------|----|----------------------------------------------------------------------------------------------------|
| 3 Select File Type 3 Selec            | ct Variables                                                                                                    |    |                                                                                                    |
| Available                             | Variables:                                                                                                    | Se | elected Variables:                                                                                                    |
| School File                           | ID and Sampling Variables (78)                                                                                                    |    | ID and Sampling Variables (5)                                                                                                    |
| Teacher File                          | Background Variables and Scores (249)                                                                                                    |    | Background Variables and Scores (0)                                                                                                    |
|                                       | Name       Description         Image: Second Second Sec |    | Name     Description       T     Image: Comparison of the second second |

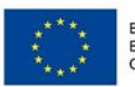

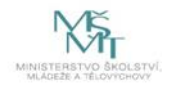

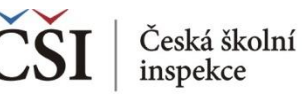

#### 4. krok: Zkontrolujte seznam vybraných proměnných

| • | ID a          |
|---|---------------|
|   | "samplingové" |
|   | proměnné jsou |
|   | vybrány vždy  |

| 3 Select File Types. | 🥘 Select Variables                  |                                                                                                    |
|----------------------|-------------------------------------|----------------------------------------------------------------------------------------------------|
|                      | Available Variables:                | Selected Variables:                                                                                                    |
| School File          |                                     |                                                                                                    |
| Student File         | ID and Sampling Variables (0)       | 10 and sampling variables (05)                                                                                                    |
| Teacher File         | Background Variables and Scores (0) | Background Variables and Scores (143)                                                                                                    |
|                      | Name Description                    | Name Description                                                                                                    |
|                      | T                                   | T                                                                                                    |
|                      | <b>^</b>                            | Country ID - Alpha Code                                                                                                    |
|                      |                                     | WITIG01 About You/Are you femal                                                                                                    |
|                      |                                     | About You/How old are y                                                                                                    |
|                      |                                     | ITIGOSA About You/Main subjects                                                                                                    |
|                      |                                     | ITIG036 About You/Main subjects                                                                                                    |
|                      |                                     | ITIG03D About You/Main subjects                                                                                                    |
|                      |                                     | ITIG03E About You/Main subjects                                                                                                    |
|                      |                                     | Aligned The Aligned The A |
|                      |                                     | WIT1G03G About You/Main subjects                                                                                                    |
|                      |                                     | JITIG03H About You/Main subjects                                                                                                    |
|                      |                                     | ITIG03I About You/Main subjects                                                                                                    |
|                      |                                     | GIT1G04 About You/In the current                                                                                                    |
|                      |                                     | GIT1G05 Your Use of ICT/Approxi                                                                                                    |
|                      |                                     | GIT1G06A Your Use of ICT/How ofte                                                                                                    |
|                      |                                     | GIT1G06B Your Use of ICT/How ofte                                                                                                    |
|                      |                                     | GIT1G06C Your Use of ICT/How ofte                                                                                                    |

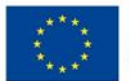

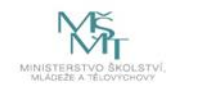

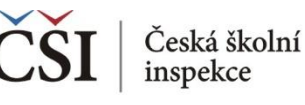

#### 5. krok: Slučovaný soubor pojmenujte a uložte

 používat, název bez diakritiky nesmí začínat číslicí, diakritika nesmí být ani v cestě uložení (!)

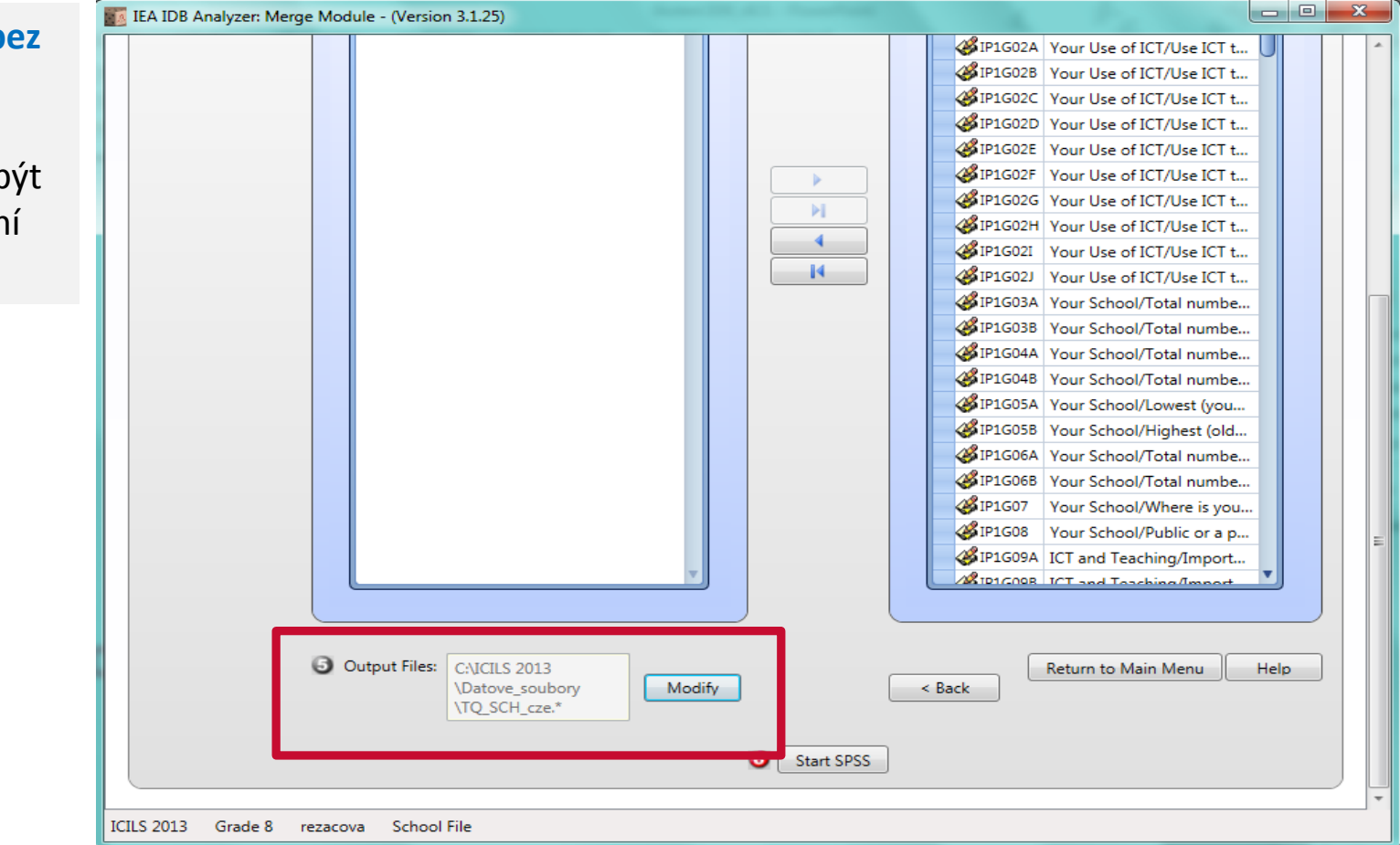

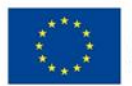

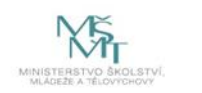

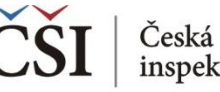

#### 6. krok: Spusťte SPSS

- IDB Analyzer spustí SPSS a automaticky otevře syntax
- SPSS syntaxový soubor se tímto uloží do zvolené složky

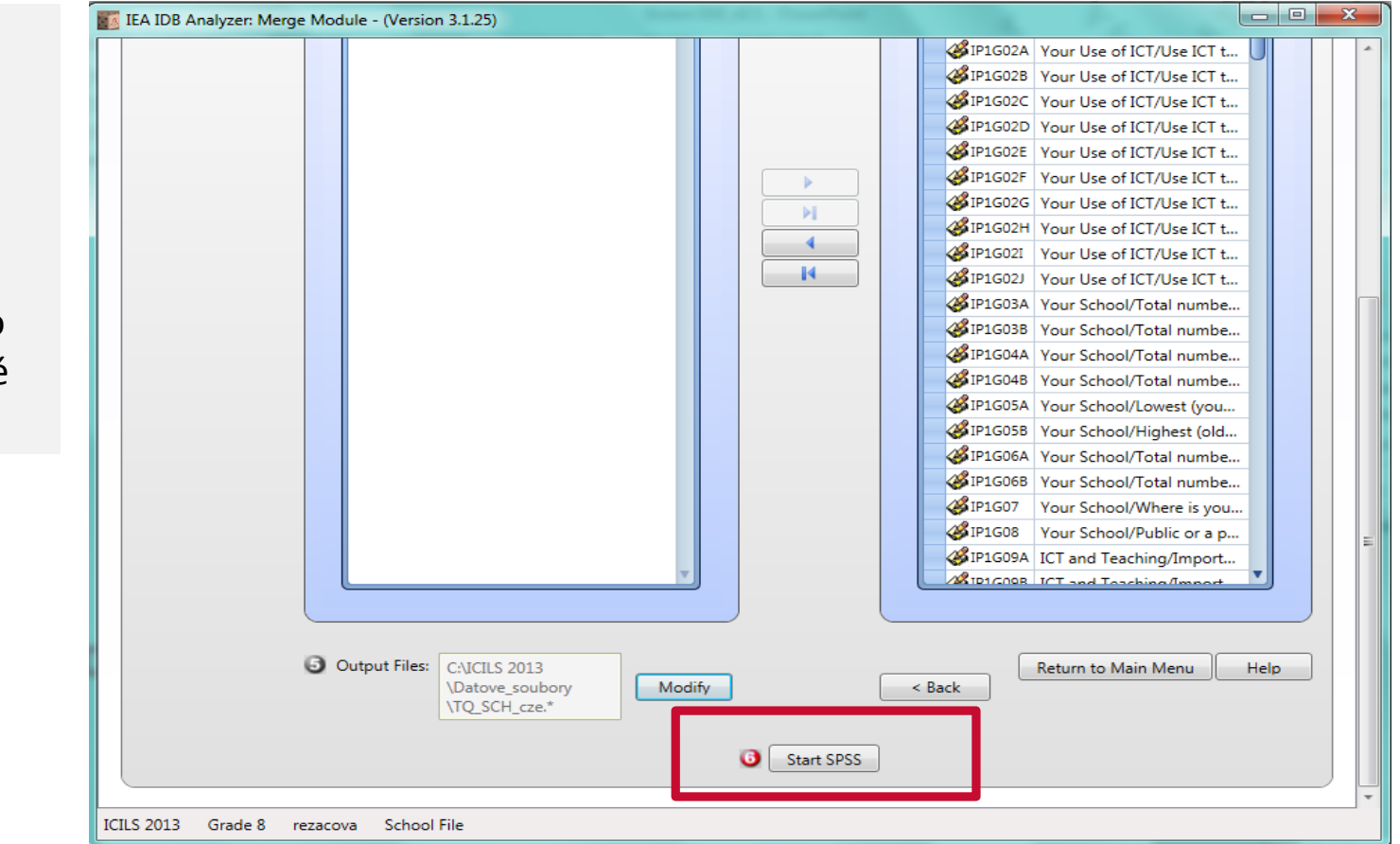

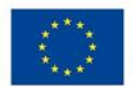

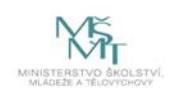

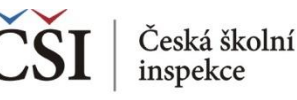

#### 7. krok: Spuštění syntaxu

- syntax se spouští označením celého syntaxu a zelenou šipkou (případně možno použít klávesovou zkratku CTRL+R) NEBO na liště Run → All
- slučovaný soubor se uloží do vybrané složky (v kroku 5)

| 🔚 TQ_SCH_cze.sps - IBM SPSS Statis                              | stics Syntax            | Editor                                                                                                    |   |
|-----------------------------------------------------------------|-------------------------|----------------------------------------------------------------------------------------------------|---|
| <u>F</u> ile <u>E</u> dit <u>V</u> iew <u>D</u> ata <u>T</u> ra | nsform                  | Analyze Graphs Utilities Add-ons Eun rolls Window Help                                                                                                    |   |
| 😑 🖩 🖨 🗔                                                         |                         | × 🚆 🖿 📥 🗐 🏘 🕨 🕲 ⊘ 🧶 🥭 📄                                                                                                    |   |
|                                                                 | <b>\$</b> 77. <b>\$</b> | E 🔴 📀 📖 🛄 L Trans Active: DataSet0 🔽                                                                                                    |   |
| * Script created usi                                            | 1                       | Script created using the IEA IDB Analyzer (Version 3.1.25).                                                                                                    |   |
| * Created on 9.5.201                                            | 2                       | * Created on 9.5.2015 at 0:05.                                                                                                    |   |
| * Press Ctrl+A follo                                            | 3                       | * Press Ctrl+A followed by Ctrl+R to submit this merge.                                                                                                    |   |
| include                                                         | 4                       |                                                                                                    |   |
| mcrComb                                                         | 5                       | Include file = "C:\Users\rezacova\AppData\Roaming\LEA\IDBAnalyzerV3\bin\Data\\emplata\Roaming\LEA\IDBAnalyzerV3\bin\Data\\emplata\Roaming\LEA\IDBAnalyzerV3\bin\Data\\emplata\Roaming\LEA\IDBAnalyzerV3\bin\Data\\emplata\Roaming\LEA\IDBAnalyzerV3\bin\Data\\emplata\Roaming\LEA\IDBAnalyzerV3\bin\Data\\emplata\Roaming\LEA\IDBAnalyzerV3\bin\Data\\emplata\Roaming\LEA\IDBAnalyzerV3\bin\Data\\emplata\Roaming\LEA\IDBAnalyzerV3\bin\Data\Roaming\LEA\IDBAnalyzerV3\bin\Data\Roaming\LEA\IDBANalyzerV3\bin\Data\Roaming\LEA\IDBANalyzerV3\bin\Data\Roaming\LEA\IDBANalyzerV3\bin\Data\Roaming\LEA\IDBANalyzerV3\bin\Data\Roaming\LEA\IDBANalyzerV3\bin\Data\Roaming\LEA\IDBANalyzerV3\bin\Data\Roaming\LEA\IDBANalyzerV3\bin\Data\Roaming\LEA\IDBANalyzerV3\bin\Data\Roaming\LEA\IDBANalyzerV3\bin\Data\Roaming\LEA\IDBANalyzerV3\bin\Data\Roaming\LEA\IDBANalyzerV3\bin\Data\Roaming\LEA\IDBANalyzerV3\bin\Data\Roaming\LEA\IDBANalyzerV3\bin\Data\Roaming\LEA\IDBANalyzerV3\bin\Data\Roaming |   |
| EXECUTE                                                         | ь<br>7                  | Include file = C:\Users\rezacova\AppData\koaming\LEA\IDB Analyzer\DBAnalyzerCountries.leasps .                                                                                                    |   |
| mcrComb                                                         | 8 0                     | merComb                                                                                                    |   |
| EXECUTE.                                                        | 9                       | indire"C:\/CILS 2013\/Datove_soubory"/                                                                                                    |   |
| mcrMOtM                                                         | 10                      | infile=BCGCZE11/                                                                                                    |   |
| EXECUTE.                                                        | 11                      | outdir="C:\ICILS 2013\Datove_soubory"/                                                                                                    |   |
| ctylabls.                                                       | 12                      | outfile=tmpBCG/                                                                                                    |   |
| SAVE                                                            | 13                      | keepVar= IDSCHOOL                                                                                                    |   |
| EXECUTE.                                                        | 14                      | IDCNTRY                                                                                                    |   |
| NEW FILE.                                                       | 15                      | CNTRY                                                                                                    |   |
|                                                                 | 16                      | IP1G01                                                                                                    |   |
|                                                                 | 17                      | IP1602A                                                                                                    |   |
|                                                                 | 18                      | IP1602B                                                                                                    |   |
|                                                                 | 19                      |                                                                                                    |   |
|                                                                 | 20                      |                                                                                                    |   |
|                                                                 | 22                      | IP 1602F                                                                                                    |   |
|                                                                 | 23                      | IP1G02G                                                                                                    |   |
|                                                                 | 24                      | IP1G02H                                                                                                    |   |
|                                                                 | 25                      | IP1G02I                                                                                                    |   |
|                                                                 | 26                      | IP1G02J                                                                                                    |   |
|                                                                 | 27                      | IP1G03A                                                                                                    |   |
|                                                                 | 28                      | P1003B                                                                                                    |   |
|                                                                 | 29                      | IP1504A                                                                                                    |   |
|                                                                 | 30                      |                                                                                                    |   |
|                                                                 | 32                      | IP 1609A                                                                                                    |   |
|                                                                 | 22                      | In 10006A                                                                                                    | * |
|                                                                 |                         | 999                                                                                                    |   |

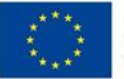

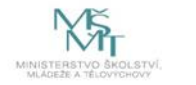

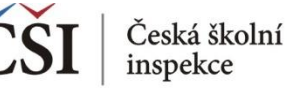

V tuto chvíli je již sloučený datový soubor vytvořen ve vybraném adresáři.

| 🕞 🗢 📕 ► Počítač ► Míst               | ní disk (C:) ▶ ICILS 2013 ▶ Datove_soubory ▶ |                | Prohledat:      P           |  |  |  |
|--------------------------------------|----------------------------------------------|----------------|-----------------------------|--|--|--|
| Soubor Upravit Zobrazit N            | Soubor Upravit Zobrazit Nástroje Nápověda    |                |                             |  |  |  |
| Uspořádat 🔻 Zahrnout do kr           | ihovny ▼ Sdílet s ▼ Nová složka              |                | !≡ ▼ 🔟 🔞                    |  |  |  |
| 🐌 Dell                               | <ul> <li>Název položky</li> </ul>            | Datum změny    | Тур                         |  |  |  |
| HP Universal Print Driver ICILS 2013 | Reditele_koordinatori_mezinarodni            | 8.5.2015 22:55 | Složka souborů              |  |  |  |
| Datove_soubory                       | Ucitele_mezinarodni                          | 8.5.2015 22:55 | Složka souborů              |  |  |  |
| IDB<br>Intel<br>II                   | Zaci_mezinarodni                             | 8.5.2015 22:55 | Slozka souboru              |  |  |  |
|                                      |                                              | 9.3.2015 23:41 | SPSS Statistics Data Docul  |  |  |  |
|                                      | BSGCZEII                                     | 9.3.2015 23:41 | SPSS Statistics Data Docul  |  |  |  |
| PerfLogs                             | BIGCZEII                                     | 9.3.2015 23:41 | SPSS Statistics Data Docul  |  |  |  |
| Program Files                        | TQ_SCH_cze                                   | 9.5.2015 0:14  | SPSS Statistics Data Docu   |  |  |  |
| Users                                | TQ_SCH_cze                                   | 9.5.2015 0:05  | SPSS Statistics Syntax File |  |  |  |
| Windows                              |                                              |                |                             |  |  |  |
| ustredi (\\asx04) (M:)               |                                              |                |                             |  |  |  |
| oms (\\Wsxuiv) (U:)                  |                                              |                |                             |  |  |  |

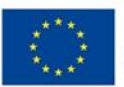

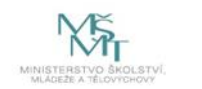

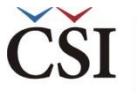

## Kde se dozvíme více informací?

#### V českém jazyce

- Kavazující prezentace IDB Analyzer představení a Analýza dat v IDB Analyzer, obě ke stažení na www.csicr.cz
- Informace o jednotlivých šetřeních realizovaných v ČR, datové soubory, koncepční rámce aj.: <u>www.csicr.cz</u>
- Článek Petra Soukupa: Možnosti praktické práce s daty z mezinárodních vzdělávacích studií: problémy a jejich praktická řešení (ORBIS SCHOLAE, 2016, 10 (1) 97–120) <u>http://www.orbisscholae.cz/archiv/2016/2016\_1\_04.pdf</u>
- Kniha Jany Strakové: Mezinárodní výzkumy výsledků vzdělávání. Metodologie, přínosy, rizika a příležitosti (Univerzita Karlova v Praze Pedagogická fakulta 2016)
   <a href="http://pages.pedf.cuni.cz/uvrv/files/2016/10/Mezinarodni\_vyzkumy\_FINAL.pdf">http://pages.pedf.cuni.cz/uvrv/files/2016/10/Mezinarodni\_vyzkumy\_FINAL.pdf</a>

#### V anglickém jazyce

- IDB Analyzer ke stažení: <u>http://www.iea.nl/our-data</u>
- Podrobný manuál k IDB Analyzer je dostupný v aplikaci IDB Analyzer v sekci HELP, příp. ke stažení ve formátu PDF na stránkách ČŠI (<u>www.csicr.cz</u>)
- K Informace o jednotlivých šetřeních IEA, vč. datových souborů, technických zpráv a koncepčních rámců: <u>www.iea.nl</u>
- K Informace o šetřeních OECD vč. datových souborů, technických zpráv a koncepčních rámců: <u>www.oecd.org</u>

#### V případě jakýchkoli dotazů se na nás neváhejte obrátit:

- Česká školní inspekce, Oddělení mezinárodních šetření, Fráni Šrámka 37, 150 21 Praha 5
- < E-mail: posta@csicr.cz

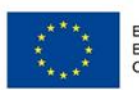

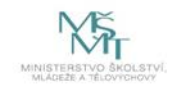